## **STANTOS**

## Инструкция по изменению формата выходного протокола Wiegand

- 1. Подключите питание считывателя, подав 12В на клеммную колодку или подключив считыватель к USB.
- 2. Убедитесь в том, что компьютер может работать с сетью 192.168.1.xxx
- 3. Запустите утилиту «Parameter settings»
- 4. В появившемся окне проверьте установку IP адреса считывателя, по умолчанию он 192.168.1.99.
- 5. Нажмите кнопку «Search device»
- 6. В окне под кнопкой «Search device» должен появится идентификатор считывателя.
- 7. Выберите идентификатор мышкой и нажмите кнопку «Get current parameter»
- 8. Внизу окна утилиты должно появится сообщение об успешном получении информации «Receive parameter successful»

| 0 0                                 | Network parameter                                                |           |
|-------------------------------------|------------------------------------------------------------------|-----------|
| Search device Get current parameter | IP address 192.100.11.99 Network mode Poted IP                   |           |
|                                     | Subnet mask 255 . 255 . 255 . 0 server address   bc.fond         | rsion.com |
| EA67AE                              | network gate 192.168.1.1 Server port 80                          |           |
| •                                   | DNS 1 114 .114 .114 HTTP server PHP                              |           |
|                                     | DNS 2 8 . 8 . 8 . 8                                              | Set up    |
|                                     | Format parameter settings Output format selection US8 keyboard   | Set up    |
|                                     | card number input format 6H                                      | Set up    |
|                                     | HID format parameter Enter Enter                                 | Set up    |
|                                     | Satisl systemates band rate 9600 V Data bits 8 V                 |           |
|                                     | Chan ba 1 Data data NONE                                         |           |
|                                     | OP and a said a start format ASCII                               | Set up    |
|                                     | External parameter settings                                      |           |
|                                     | Reset settings 12 hours Vorking mode Common mode                 | Set up    |
|                                     | hom Close   Set up Sweeping light turn on                        | Set up    |
|                                     | Bar code QR code setting prefix                                  | Set up    |
|                                     | prefix and suffix input format ASCII  Suffix                     | Set up    |
|                                     | Card Prefix suffix format                                        |           |
|                                     | prefix and suffix input format ASCII   prefix                    |           |
|                                     | Serial output format ASCII   Suffix                              | Set up    |
|                                     | WG timing detriction<br>Low pulse 400 High pulse 2000            | Set up    |
|                                     | QR code parameter setting Card number format BH10D V NTP address |           |
|                                     | Number of times Numberi  Alternate address                       | Set up    |
|                                     | Data encryption No-encn v Working mode Reader v                  |           |
|                                     | Network protocol HTTP  Or code fetch bit output 0                |           |

9. Выберите нужный протокол в поле «Output format selection»: W26 или W34 и нажмите кнопку «Set up» рядом с полем.